# GO bar 剣聖ファームウェア更新内容

#### 最新ファームウェアのダウンロードリンク:

<u>https://enzojfi.co.jp/iFi\_FW/GO\_bar\_Kensei\_FW\_v1.05.zip</u> ※Windows 用/Mac 用それぞれのファームウェアファイルがダウンロードに含まれます。

### 最新ファームウェアでの更新内容

#### V1.05

1. 一部のスマートフォンにおいて、USB アドレス指定の際に、接続時に USB 機器の接続に失敗する問題を修正しました

(新規接続の USB 機器ライブラリを参照し、USB 関連機能と互換性のテストを実施しました。)

### 過去の更新内容

(最新のアップデートに以下のバージョンの更新内容も含まれます)

#### V1.04

1. K2HD のパラメータをデフォルトからカスタマイズに変更

#### V1.03

1. ミュート検出を-150 dB から-145 dB に調整し、機器テストを通過できるようにした。

#### V1.02

 ミュートボリュームを-88dBから-150dBに変更 GTOフィルター使用時はミュートボリュームが無効になります。

#### V1.01

1. ハードウェア、ソフトウェア用の無音信号によるミュートを追加

※K2 HD と GTO フィルターが同時に有効な場合、GTO アップサンプリングは 192KHz に設定され、
K2 が無効な場合、GTO は 384KHz に設定されます。
MQA、DSD 再生時は K2HD を有効にできません。

## <u>Windowsでの</u>

ファームウェアアップデート方法 v3

必須条件: 作業を行う前に、古いバージョンのiFi Windows用ドライバーを削除し、PCを再 起動してください。iFi Windowsドライバーがダウンロードされ、Windowsマシ ンにインストールされていることを確認してください。 ※最新のバージョンに関しましては、iFi audio日本語サイトをご確認ください。

> アップデートの問題を防ぐため、以下の順序ですべての手順に従ってください。 ご使用のiFi audio製品とシリアル番号専用に設計されたファームウェアのみをご 使用ください。

https://ifi-audio.jp/DL/driver.html
(最新のWindows用ASIOドライバーを上記URLからダウンロード)

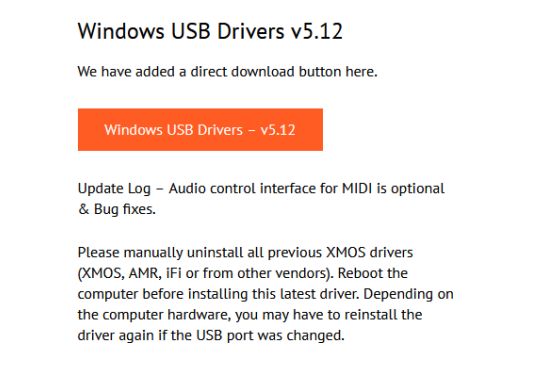

 事前にダウンロードしたファームウェアファイルが格納されたフォルダが確実 に解凍されていることを確認してください。

#### Step 1:iFiのアップロード専用ソフトを開く

格納場所 C:/Program Files/iFi/USB Audio Device Driver/x64 その中にある「iFiUsbAudio\_dfu.exe」をダブルクリックし、ソフトを起動します。

| Name                     | Date modified    | Туре               | Size   |
|--------------------------|------------------|--------------------|--------|
| iFiUsbAudioCpl.strings   | 01/06/2022 11:40 | File folder        |        |
| iFiUsbAudioDfu.strings   | 01/06/2022 11:40 | File folder        |        |
| 🔊 custom                 | 07/08/2021 02:55 | Configuration sett | 1 KE   |
| iFiUsbAudio              | 25/07/2021 18:22 | Security Catalogue | 11 KE  |
| 🔊 iFiUsbAudio            | 26/07/2021 09:06 | Setup Information  | 10 KE  |
| iFiUsbAudio.sys          | 25/07/2021 18:22 | System file        | 395 KE |
| 🗟 iFiUsbAudioapi.dll     | 07/08/2021 02:55 | Application exten  | 245 KE |
| 🗟 iFiUsbAudioapi_x64.dll | 07/08/2021 02:55 | Application exten  | 284 KE |
| 🚳 iFiUsbAudioasio.dll    | 07/08/2021 02:55 | Application exten  | 205 KE |
| iFiUsbAudioasio_x64.dll  | 07/08/2021 02:55 | Application exten  | 243 KE |
| ifi iFiUsbAudioCpl       | 07/08/2021 02:55 | Application        | 492 KE |
| FiUsbAudioCpl            | 07/08/2021 02:55 | XML Document       | 4 KE   |
| ifi iFiUsbAudioDfu       | 07/08/2021 02:55 | Application        | 343 KE |
| iFiUsbAudioDfu           | 07/08/2021 02:55 | XML Document       | 2 KE   |
| iFiUsbAudioks            | 25/07/2021 18:22 | Security Catalogue | 12 KE  |
| 🔄 iFiUsbAudioks          | 26/07/2021 09:06 | Setup Information  | 7 KE   |
| iFiUsbAudioks.sys        | 25/07/2021 18:22 | System file        | 53 KE  |

## Step 2:ファームウェアをアップロードする機器を接続する。

ファームウェアファイルを読み込む:

解凍したファームウェアを保存してある任意のフォルダまで進み、該当フォルダを開 いてアップデートするバージョンのファイルを選択します。

| TH USB Addio Device Him                                                             | ware opuate                                                                 |        |
|-------------------------------------------------------------------------------------|-----------------------------------------------------------------------------|--------|
| lanufacturer:<br>roduct:<br>ID/PID:<br>erial number:<br>urrent Firmware:<br>irmware | iFi (by AMR)<br>iFi (by AMR) HD USB Audio<br>0x20B1/0x3008<br>0003<br>v7.30 |        |
| pgrade<br>Device opened.                                                            |                                                                             | Browse |
|                                                                                     |                                                                             |        |
|                                                                                     |                                                                             |        |
| Exit                                                                                |                                                                             | Start  |

| ifi Open     |                |                        |                   |          | ×      |
|--------------|----------------|------------------------|-------------------|----------|--------|
| Look in:     | 7.4 (MQA)      | ~                      | G 🤌 📂 🛄 -         |          |        |
| <u>_</u>     | Name           | ^                      | Date modified     | Туре     | Size   |
| Quick access | iFi_XMOS_vi    | 7.40_XU216.bin         | 6/1/2022 11:12 AM | BIN File | 140 KB |
|              |                |                        |                   |          |        |
| Desktop      |                |                        |                   |          |        |
| -            |                |                        |                   |          |        |
| Libraries    |                |                        |                   |          |        |
|              |                |                        |                   |          |        |
| This PC      |                |                        |                   |          |        |
| ٢            |                |                        |                   |          |        |
| Network      | File name:     | iFi_XMOS_v7.40_XU216   |                   | ~ (      | Open   |
|              | Files of type: | Firmware image (*.bin) |                   | ~        | Cancel |

**Step 4:** 「Start」をクリックすると、ファームウェアのアップデートが開始します。

| IFI USB Audio Device Firr                                                    | mware Update                                                                |        |
|------------------------------------------------------------------------------|-----------------------------------------------------------------------------|--------|
| Device                                                                       |                                                                             |        |
| Vanufacturer:<br>Product:<br>VID/PID:<br>Serial number:<br>Current Firmware: | iFi (by AMR)<br>iFi (by AMR) HD USB Audio<br>0x20B1/0x3008<br>0003<br>v7.30 |        |
| Firmware                                                                     |                                                                             |        |
| C:\UsersOneDr                                                                | rive - iFi audio\Desktop\ifi_usb_audio_7.40_7.4b_7.4c\Windows\7.4 (№        | Browse |
| Uporade                                                                      |                                                                             |        |
| Ready for firmware update.                                                   |                                                                             | ^      |
|                                                                              |                                                                             |        |
|                                                                              |                                                                             |        |

Step 5: ファームウェアのアップグレードが正常に終了したら、「Exit」をクリックし、

アップデート完了です。

| i 🗍 CA Firmware Update                                   |                                                        |        | × |
|----------------------------------------------------------|--------------------------------------------------------|--------|---|
| Device                                                   |                                                        |        |   |
| Manufacturer:                                            | iFi (by AMR)                                           |        |   |
| Product:                                                 | iFi (by AMR) HD USB Audio                              |        |   |
| VID/PID:                                                 | 0x20B1/0x3008                                          |        |   |
| Current Firmware:                                        | v7.40                                                  |        |   |
| Firmware                                                 |                                                        |        |   |
| C:\User\Downloads\iff_USB_AU                             | JDIO-v7.40_7.4b_7.4c(1)\iff_usb_audio_7.40_7.4b_7.4c\\ | Browse |   |
| Upgrade                                                  |                                                        |        |   |
| Device opened.<br>Ready for firmware update.             |                                                        |        | ^ |
| Entering upgrade mode                                    |                                                        |        |   |
| Upgrading firmware<br>143360 of 143360 bytes transferred |                                                        |        |   |
| Starting firmware                                        |                                                        |        |   |
| Firmware upgrade finished successfully                   | <i>.</i>                                               |        |   |
|                                                          |                                                        |        |   |
|                                                          |                                                        |        |   |
|                                                          |                                                        |        | ~ |
|                                                          |                                                        | Start  |   |
|                                                          |                                                        |        |   |
| Exit                                                     |                                                        |        |   |
|                                                          |                                                        |        |   |